## Wi-FiをOFFにする方法(ZenPad10)

【操作方法 1】

①設定画面を開き「Wi-Fi」横の「ON」
 をタップします。

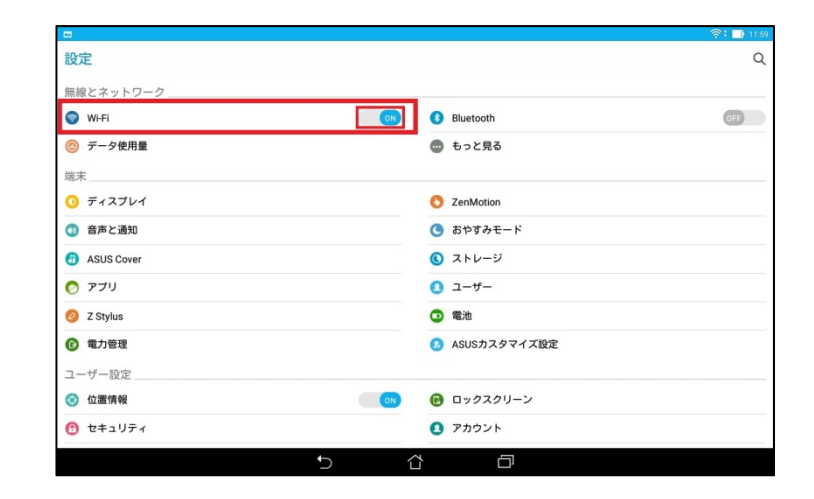

## ②右画像の状態がOFFの状態です。

|                                       | 40() <sub>(1</sub> 1)) 11 |
|---------------------------------------|---------------------------|
| 設定                                    |                           |
| 無線とネットワーク                             |                           |
| S Wi-Fi                               | Bluetooth     OFF         |
| ◎ データ使用量                              | 💿 もっと見る                   |
| 端末                                    |                           |
| ⑦ ディスプレイ                              | S ZenMotion               |
| ① 音声と通知                               | ⑤ おやすみモード                 |
| 3 ASUS Cover                          | ③ ストレージ                   |
| アプリ                                   | <ol> <li>ユーザー</li> </ol>  |
| 🥝 Z Stylus                            | ③ 電池                      |
| ⑥ 電力管理                                | 3 ASUSカスタマイズ設定            |
| ユーザー設定                                |                           |
| <ul> <li>位置情報</li> <li>①13</li> </ul> | 😢 ロックスクリーン                |
| t+1)     t+1)     r                   | ② アカウント                   |
|                                       |                           |

【操作方法 2】

①画面最上部より下に向かってスワ イプします。画面上部に右図のように 表示されます。

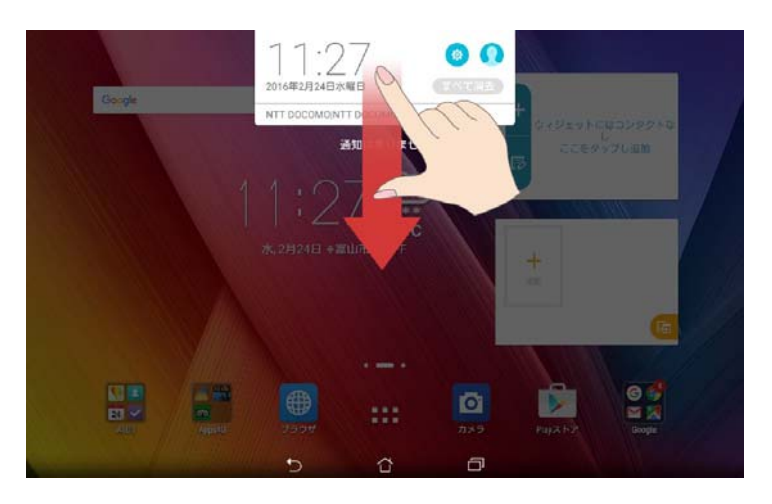

## ②①の状態からもう一度画面上部より 下に向かってスワイプします。

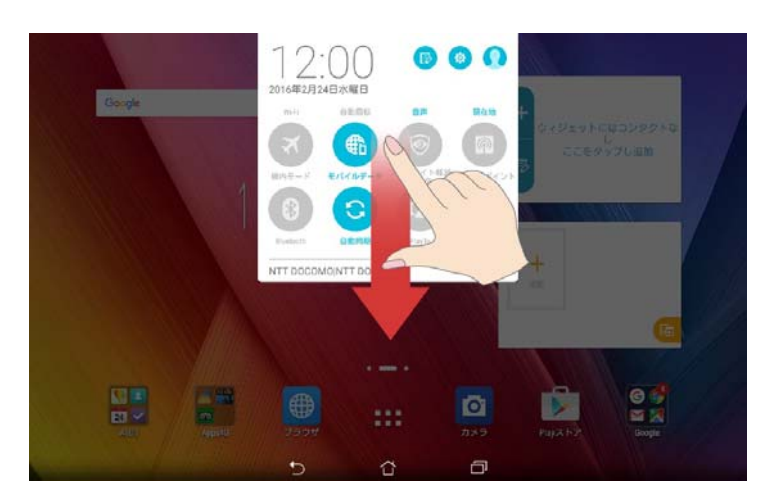

③右画面のようなクイック設定画面 が出たら「Wi-Fi」をタップします。

※クイック設定画面は任意で変更 できる画面となっていますので、右の 画像と異なる場合があります。

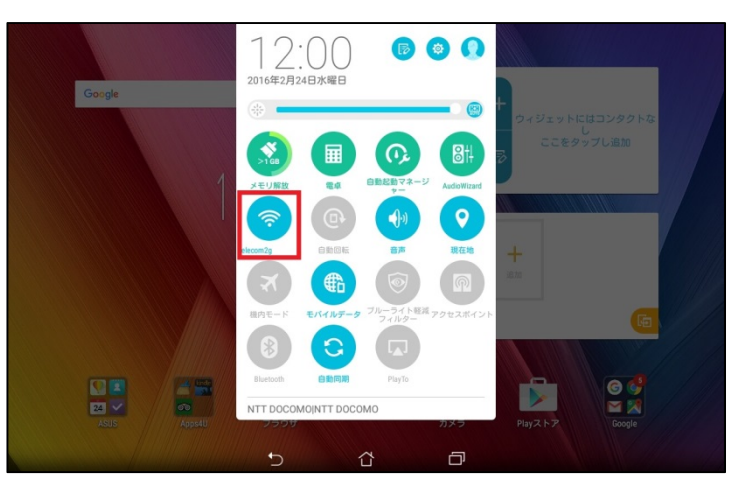

④色がグレーがOFFの状態です。

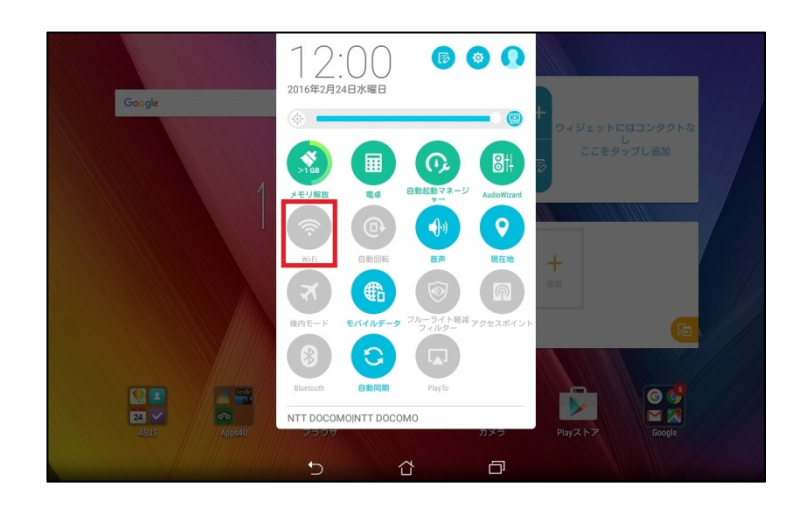